## Dobití kreditu přes WebPay na uživatelský účet prostřednictvím MyQ Web Interface

Nejdříve se prosím přihlašte do vašeho účtu v MyQ Web Interface na adrese https://myq.lf1.cuni.cz.

| mvo         | oopç⊖rn                           |
|-------------|-----------------------------------|
|             |                                   |
| Čeština (Če | ská Republika) 🔻                  |
|             |                                   |
| Uživatelské | jméno                             |
| Heslo / PIN | 1                                 |
|             | 🖉 Přihlásit                       |
|             | Přihlásit                         |
|             | MyQ 5.10.2 · <u>Mobilní verze</u> |

Obrazovka přihlášení do MyQ Web Interface

Pro dobití kreditu klikněte na tlačítko Dobití kreditu. Následně se objeví okno Dobití kreditu.

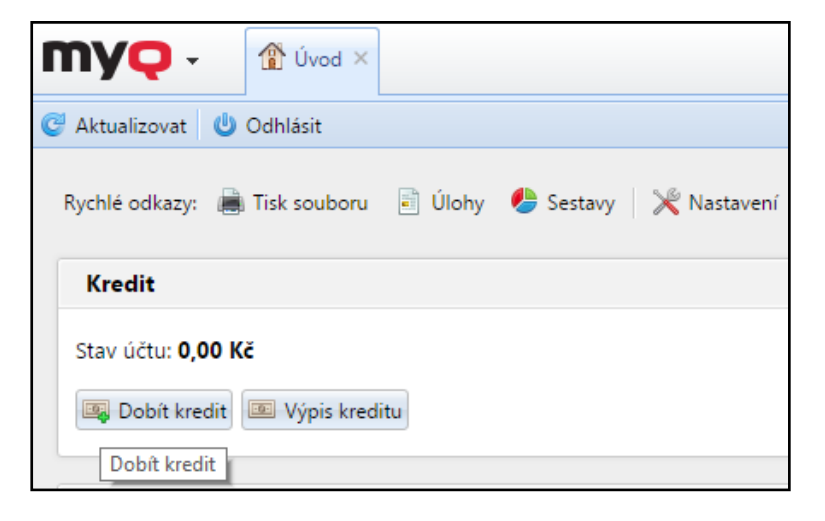

Pokud na na stránce chybí panel Kredit, přidejte si ho tlačítkem +Přidat nový panel .

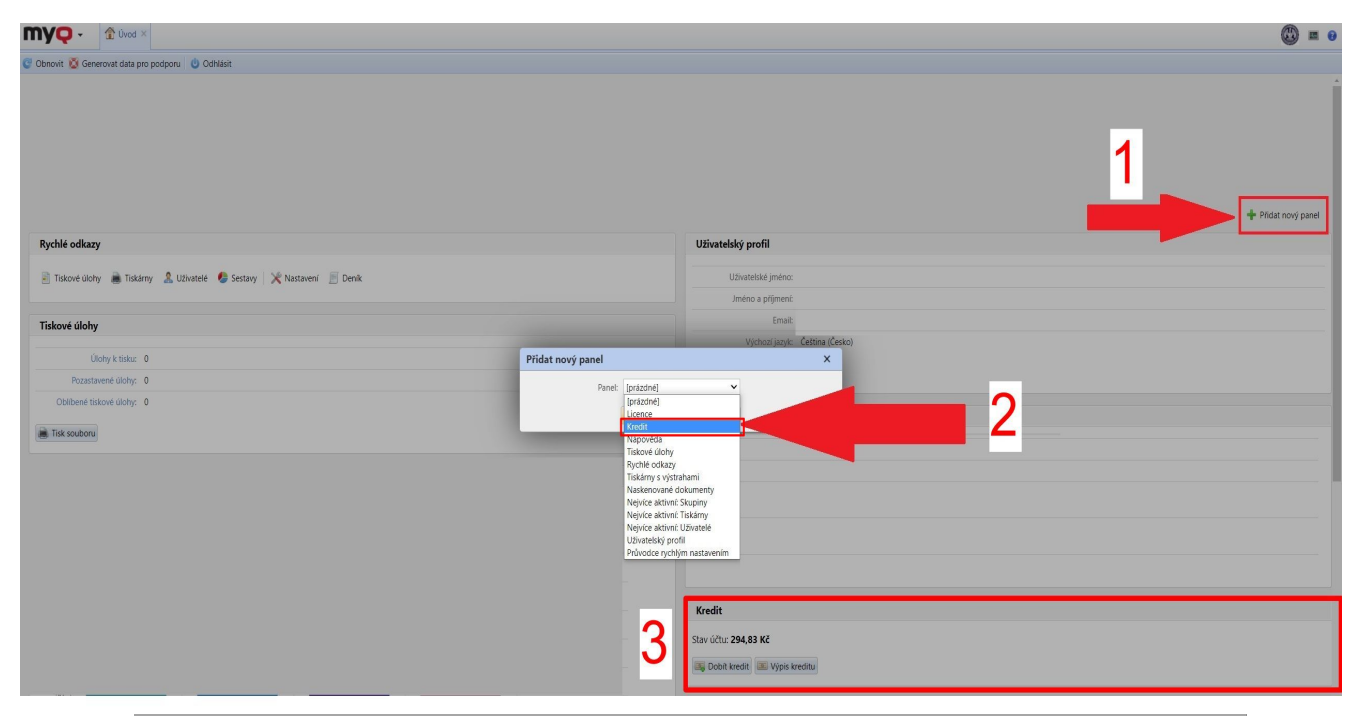

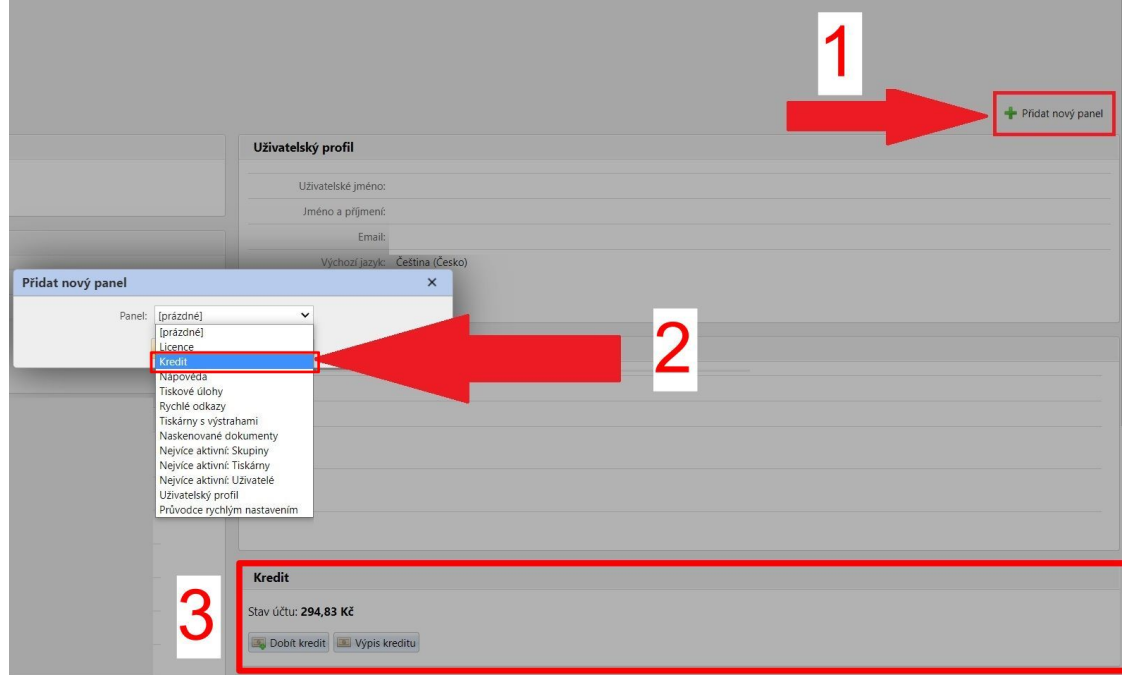

V dialogovém okně zvolte volbu platby **WebPay**, napište částku, o kterou chcete navýšit svůj kredit a potom klikněte na tlačítko **Dobít kredit. Minimální částka pro dobití kreditu přes WebPay je 10 Kč.** 

| Dobít kredit            |                     | × |
|-------------------------|---------------------|---|
| Stav účtu:              | 10,000 Kč           |   |
| Poskytovatel placení: * | WebPay              | • |
| Zadejte částku: *       | 10,000 CZK          |   |
| <b>~</b> (              | Dobít kredit Xavřít |   |

Dobití kreditu přes WebPay

Následně dojde k přesměrování na platební bránu KB, kde postupujte podle instrukcí.

| - KB Smart                                                                                                    | Pay                       |
|----------------------------------------------------------------------------------------------------|---------------------------|
| Platební brána 3D Sec                                                                                                    | ure                       |
| Shrnutí vaší platby                                                                                                    |                           |
| <b>Obchodník</b><br>JANUS spol. s r.o.<br>Na Lysinách 43<br>140 00 - Praha 4 (CZ)<br>www.ff.cuni.cz/studium/pocitacova-sit/tiskove-sluz | 2                         |
| <b>Detail platby</b><br>#2303673                                                                                                    | ?                         |
| 0,00 CZK<br>Volba platební metody                                                                                                    |                           |
| Platba kartou                                                                                                    | Změnit platební<br>metodu |
| Bezpečná platba kartou                                                                                                    |                           |
| Umožňuje vaše karta platby na internetu?                                                                                                | ?                         |
| Číslo vaší karty:                                                                                                    |                           |
| Platnost karty do (měsíc / rok):                                                                                                    |                           |
| Ověřovací kód:                                                                                                    |                           |
| E-mail pro účtenku:                                                                                                    |                           |
|                                                                                                    |                           |

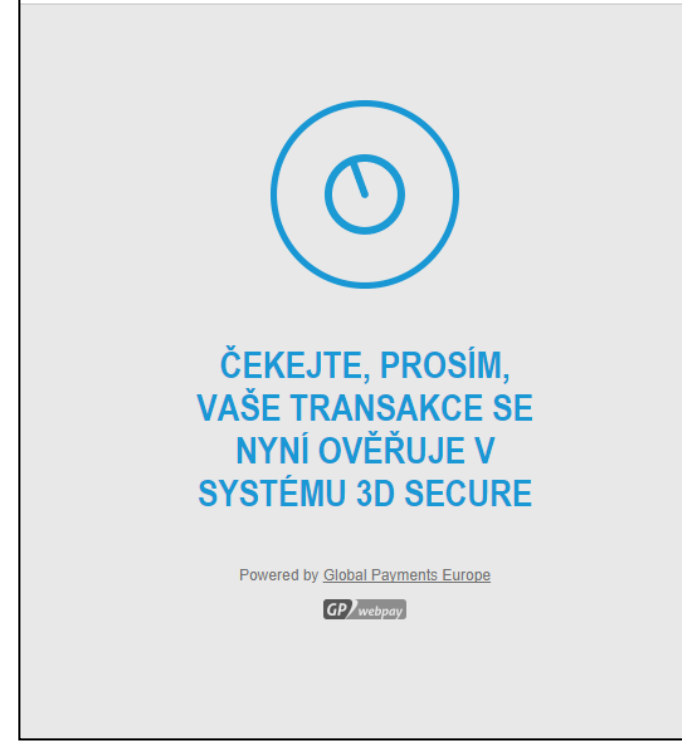

GP) webpay

Okno probíhající transakce.

Po úspěšném provedení platby a jejím odeslání do MyQ se zobrazí níže uvedené dialogové okno.

| Platba proběhla úspěšně            |
|------------------------------------|
| Váš kredit byl navýšen o 10,000 Kč |
| Zavřít                             |
|                                    |

Oznámení o provedení úspěšného dobití kreditu.